## ・アラートタイミング個別設定(管理者権限の方のみ設定可能)

| 下図青枠内の 🐥 アイコンを押下する。 |    |         |                                                         |                          |              |         |            |              |                 |    |
|---------------------|----|---------|---------------------------------------------------------|--------------------------|--------------|---------|------------|--------------|-----------------|----|
| 外国人雇用管理サービス         |    |         |                                                         |                          |              |         |            | -ב=×         | ▪ 氏名ex •        |    |
| 就労者情報               |    |         |                                                         |                          |              |         |            |              |                 |    |
| 個人情報 登録情報一覧         |    |         |                                                         |                          |              |         |            |              |                 |    |
| hitachi tarou01-1   |    |         | ステータス                                                   | ✔ 必須/6                   | E意 必須 🖌      | 登録項目    |            | 団体項目 🗌       | 検索              |    |
| 編集                  | ID | 登録項目    | Ver                                                     | ステータス                    | 登録資料         | 管       | 理項目        | 期限           | 通知先             | 登録 |
|                     | 1  | 履歴書 *   | -                                                       | 手続き中 🗸                   |              |         |            |              |                 |    |
|                     | 2  | 銀行口座 *  | シス                                                      | 、<br>テム標準のア <sup>.</sup> | N            |         |            |              |                 |    |
|                     |    | 0 0     |                                                         | ミングに設守し                  | $\backslash$ |         |            |              |                 |    |
|                     | 3  | 雇用契約書 * | ダイミングに設定したい時、「アイコンを押下して、該当<br>項目に対するアラートタイミング情報が設定できます。 |                          |              |         |            |              | 企業宛:<br>支/監宛:   |    |
|                     | 4  | パスポート * | -                                                       | 期限チェック中 🗸                | 0            | 型       | P          | 2020/04/21 🛗 | 企業宛 :<br>支/監宛 : | H  |
|                     |    |         |                                                         |                          |              | 発行国     | 中国         | *            | C'              |    |
|                     |    |         |                                                         |                          |              | 旅券番号    | ESA9920    |              |                 |    |
|                     |    |         |                                                         |                          |              | 有効期間満了日 | 2020/04/13 |              |                 |    |

## Fイコンを押下後、アラートタイミング個別設定画面を表示します。 日付を設定後、登録ボタンを押下すると完了画面が表示されます。

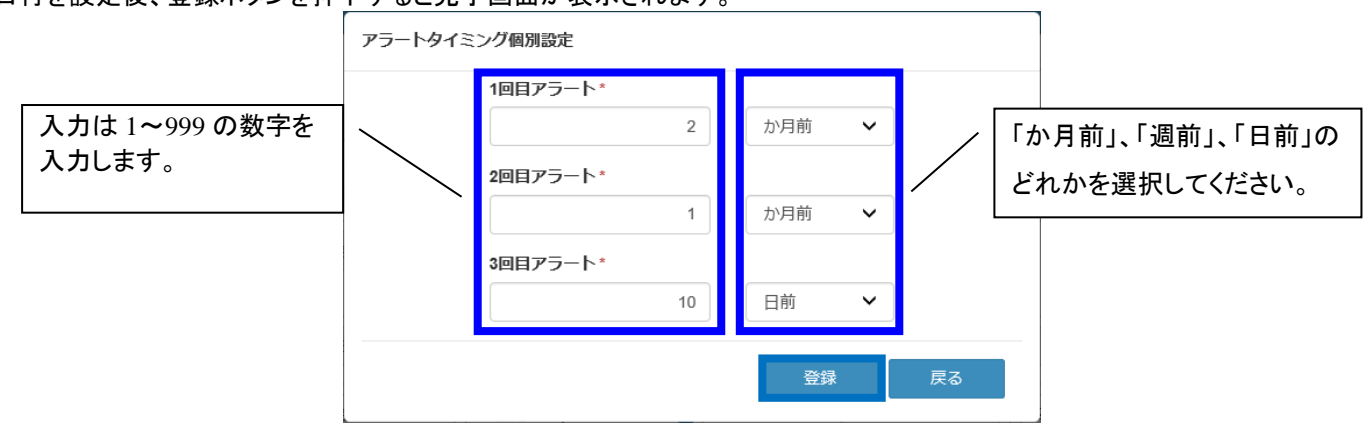

下図の完了画面が表示されたら、閉じるボタンを押下します。

| 完了      |     |
|---------|-----|
| 保存しました。 |     |
|         | 閉じる |

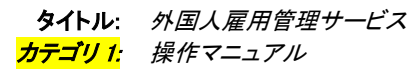

アラートタイミング個別設定画面が再度表示されます。

| アラートタイミング個別設定 |          |  |     |   |    |  |  |  |
|---------------|----------|--|-----|---|----|--|--|--|
|               | 1回目アラート* |  |     |   |    |  |  |  |
|               | 2        |  | か月前 | ~ |    |  |  |  |
|               | 2回目アラート* |  |     |   |    |  |  |  |
|               | 1        |  | か月前 | ~ |    |  |  |  |
|               | 3回目アラート* |  |     |   |    |  |  |  |
|               | 10       |  | 日前  | ~ |    |  |  |  |
|               |          |  |     |   |    |  |  |  |
|               |          |  | 登録  |   | 戻る |  |  |  |
|               |          |  |     |   |    |  |  |  |

戻るボタンを押下すると、元の就労者情報画面に戻ります。

外国人雇用管理サービス

| 就労者情報             |    |         |     |           |            |      |         |            |            |               |    |
|-------------------|----|---------|-----|-----------|------------|------|---------|------------|------------|---------------|----|
| 個人情報 登録情報一覧       |    | 登録情報一覧  |     |           |            |      |         |            |            |               |    |
| hitachi tarou01-1 |    | -1      |     | ステータス     |            | 3須/任 | 意心須 🗸   | 登録項目       |            | 団体項目□         | 検索 |
| 編集                | ID | 登録項目    | Ver | ステータス     | 登録資料       |      | 管       | 理項目        | 期限         | 通知先           | 登録 |
|                   | 1  | 履歴書*    | -   | 手続き中 🗸    |            |      |         |            |            |               |    |
|                   | 2  | 銀行口座 *  | -   | 手続き中 🗸    | 銀行口座.xlsx  |      |         |            |            |               |    |
|                   |    | 00      |     |           |            |      |         |            |            |               |    |
|                   | 3  | 雇用契約書 * | -   | 期限チェック中 🗸 | 雇用契約書.xlsx |      |         |            | 2020/04/30 | 企業宛:<br>支/監宛: |    |
|                   | 4  | パスポート * | -   | 期限チェック中 🗸 |            | 0    | 型       | Р          | 2020/04/21 | 企業宛:<br>支/監宛: | н  |
|                   |    |         |     |           |            |      | 発行国     | 中国         | <b></b>    | Ø             |    |
|                   |    |         |     |           |            |      | 旅券番号    | ESA9920    |            |               |    |
|                   |    |         |     |           |            |      | 有効期間満了日 | 2020/04/13 |            |               |    |